# 百维科技上位机安装使用说明

#### \*\*\*\*上位机运行必备条件\*\*\*\*\*

- A. 485 串口驱动已安装
- B. 已安装.net4.0 以上运行版本
- C. 已安装 Excel 工具

\*\*\*\*\*

#### 1.485 串口驱动安装

- 1.1 插入 485 串口模块到电脑 USB
- 1.2 检查串口是否已有驱动
  - 1.2.1 鼠标右击我的电脑,打开管理

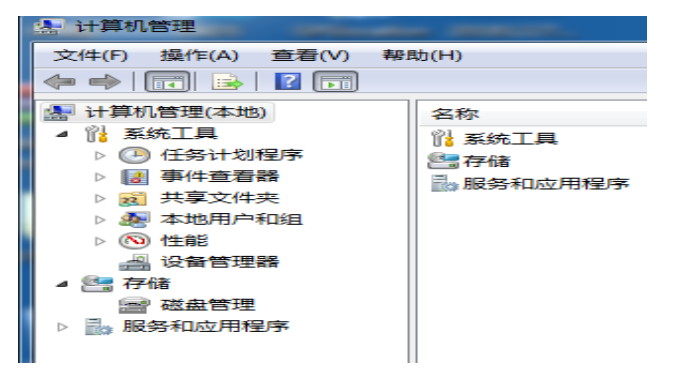

#### 1.2.2 打开设备管理器

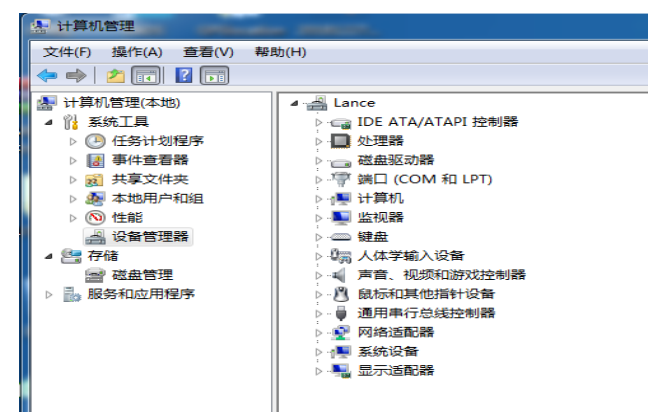

#### 1.2.3 打开端口,查看是否有 CH430 串口

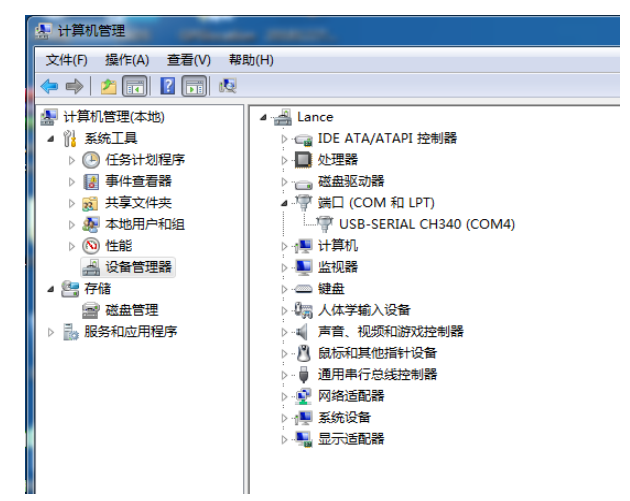

1.2.3.1 如有 ch430 串口说明已经有串口驱动

1.2.3.1 如端口号这里显示 ch430 但是显示问号或感叹号,请安装串口驱动

1.2.3.1 如有不显示上面两项,请检查 USB 模块和电脑 USB 端口

1.3 ch430 驱动安装

1.3.1 将 CH430 驱动拷贝到文件夹(可以自定义)

1.3.2 选择显示问号或感叹号的 CH430 端口右击选择更新驱动程序

1.3.3 选择你放置的驱动程序的文件夹,根据提示操作

1.3.4 安装完成后将显示 COM 号

## 2 doc.net 协议的安装

网上下载 .net4.0 以上的协议版本,根据提示安装

# 3. 百维科技上位机的安装

3.1 打开上位机安装包双击根据提示自动安装

3.2 安装完成后点击桌面

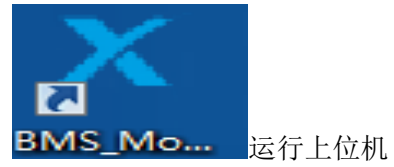

4. 上位界面简介

4.1 主界面简介

| × 2019-04-09<br>功能菜单                                                                                                   | BMS电池管理系统 V3.0 w                                                                                                    | 编号和 通信状态显示                                                                                                    |
|----------------------------------------------------------------------------------------------------|----------------------------------------------------------------------------------------------------|----------------------------------------------------------------------------------------------------|
| 功能菜单系统控制数据记录通信指令测试                                                                                                    | 式 使用帮助 COM4 9600                                                                                                    | BMS无应答,返回error                                                                                                    |
| 加载协议 参数文件<br>Pack #01<br>中池包容量信息<br>最示<br>正法接                                                                          | <ul> <li>● 手动與新</li> <li>● 自动科</li> <li>● 自动科</li> <li>● 自动和</li> <li>● 自动和</li> <li>● 自动和</li> <li>● 自动和</li> <li>● 自动和</li> <li>● 自动和</li> <li>● 自动和</li></ul> | Pack 02       Pack 03       Pack 04       Pack 05         Pack 07       Pack 07       Pack 07       Pack 08         Pack 12 <ul> <li>(上位机解析自动勾选)</li> <li>清空</li> </ul> |
| Pack #01           总容量:            剩余容量:            循环次数:                                                              | 总电压:        电芯温度1:          息电流:        电芯温度2:          电芯最高:        电芯温度3:          电芯最高:        电芯温度5:          电芯最低:        电芯温度6:          平均电压:        MOSFET温度1:          MOSFET温度2:                                                                                                    | Pack 开关状态显示         放电开关开启       充电开关开启         隙流开关开启       加热模式开启         均衡模式开启                                                                                      |
| 单个电                                                                                                    | 实时信息记录       1. 实时信息       记录       2.首先设置文<br>件名       3.点击开始,<br>开始记录                                                                                                    |                                                                                                    |
| BMS信息显示                论简) 家 信息            生产「家:            Pack数量:            部件型号:            通件版本:            放供幣本: | BMS报警信息显示<br>到前端简易型。<br>型 Pack组号 电芯                                                                                                    | 结束时间                                                                                                    |

4.1 功能菜单简介

| 功能菜单     | 系统控制   | 数据记录        | 通信指令测试 | 使用帮助  |                  |      |
|----------|--------|-------------|--------|-------|------------------|------|
| <b>⊥</b> | 3      | <b>\$</b> 🔽 |        |       | ◎ 手动刷新<br>⑨ 自动刷新 | Ø    |
| 加载协议参约   | 数文件 通信 | 設置 启动连      | 接 断开连接 | 通信记录间 | ₩ (s) 1 👻        | 数据刷新 |

# 4.1.1 通信设置按钮

|   | 2019-04-09                                             |                                                      |      |                                                  |                                          |                                    |                                                          |
|---|--------------------------------------------------------|------------------------------------------------------|------|--------------------------------------------------|------------------------------------------|------------------------------------|----------------------------------------------------------|
|   |                                                        |                                                      |      |                                                  | BMS                                      | 电池管理                               | 系统 V3                                                    |
|   | 功能菜单系                                                  | 统控制 数据                                               | 记录通  | 通信指令测试                                           | むしん しょうしん しんしょう しんしん しんしん しんしん しんしん しんしん | <b>鄂助</b>                          |                                                          |
|   | ⊻ 目                                                    |                                                      | V    | X                                                |                                          | ◎ 手动刷新 ● 自动刷新                      | Ø                                                        |
|   | 加载协议 参数文件                                              | 拝 通信设置                                               | 启动连接 | 断开连接                                             | 通信记录                                     | 间隔(s) 1                            | ▼ 数据刷新                                                   |
|   | 保护板型号:<br>协议版本号:<br>串 디 号:<br>波 特 率:<br>设备地址:<br>设备类型: | BWBM-601 ↓<br>Ver 0.2 ↓<br>COM4 ↓<br>9600 ↓<br>0x 10 |      | 传输格式:<br>位 1 位<br>位 8 位<br>位 1 位<br>验<br>靈填写16进制 | - 总 m<br>总 m<br>- 电芯<br>平均               | 电压:<br>电流:<br>读最高:<br>读最低:<br>词电压: | 电芯温<br>电芯温<br>电芯温<br>电芯温<br>电芯温<br>电芯温<br>MOSFE<br>MOSFE |
|   | 已配置的串I<br>串 口 号:                                       | <b>确认修改</b><br>□通信参数<br>                             |      |                                                  | 单芯电                                      | 压视图 (V)                            |                                                          |
| 4 | 波特率:<br>.1.1.1 设置保护<br>.1.1.2 设置串口                     | <br><sup></sup> 板型号<br>1号                            |      |                                                  |                                          |                                    |                                                          |

- 4.1.1.3 设置波特率(默认 9600)
- 4.1.1.4 设置设备地址(默认 10, 谨慎修改)

4.1.1.5 确认修改后自动连接串口通信

4.1.2 启动连接按钮

启动 BMS 通信

- 4.1.3 断开连接按钮
  - 断开 BMS 通信
- 4.1.4 通信记录按钮

显示实时通信指令以及返回指令,可以选择相应一行右击复制

| 通信信息记录 | <br> | Contractor No. | Constant of the | Conception of the local division of the local division of the loca | Conceptual and the second |      |
|--------|------|----------------|-----------------|----------------------------------------------------------------------------------------------------|---------------------------|------|
|        |      |                |                 |                                                                                                    |                           |      |
|        |      |                |                 |                                                                                                    |                           |      |
|        |      |                |                 |                                                                                                    |                           |      |
|        |      |                |                 |                                                                                                    |                           |      |
|        |      |                |                 |                                                                                                    |                           |      |
|        |      |                |                 |                                                                                                    |                           |      |
|        |      |                |                 |                                                                                                    |                           |      |
|        |      |                |                 |                                                                                                    |                           |      |
|        |      |                |                 |                                                                                                    |                           |      |
|        |      |                |                 |                                                                                                    |                           |      |
|        |      |                |                 |                                                                                                    |                           |      |
|        |      |                |                 |                                                                                                    |                           |      |
|        |      |                |                 |                                                                                                    |                           |      |
|        |      |                |                 |                                                                                                    |                           |      |
|        |      |                |                 |                                                                                                    |                           |      |
|        |      |                |                 |                                                                                                    |                           |      |
|        |      |                |                 |                                                                                                    |                           |      |
|        |      |                |                 |                                                                                                    |                           | 法公记录 |
|        |      |                |                 |                                                                                                    |                           | лтся |
|        |      |                |                 |                                                                                                    |                           |      |

- 4.1.5 手动刷新按钮选中手动刷新按钮,刷新按钮功能功能可以使用4.1.6 自动刷新按钮
  - 自动发送读 BMS 信息指令,默认选择自动刷新按钮
- 4.1.7 间隔时间

自动发送的间隔时间

- 4.1.8 加载协议和参数文件按钮功能暂不开放
- 4.2 系统控制功能(基站储能项目开放)
- 4.3 数据记录功能

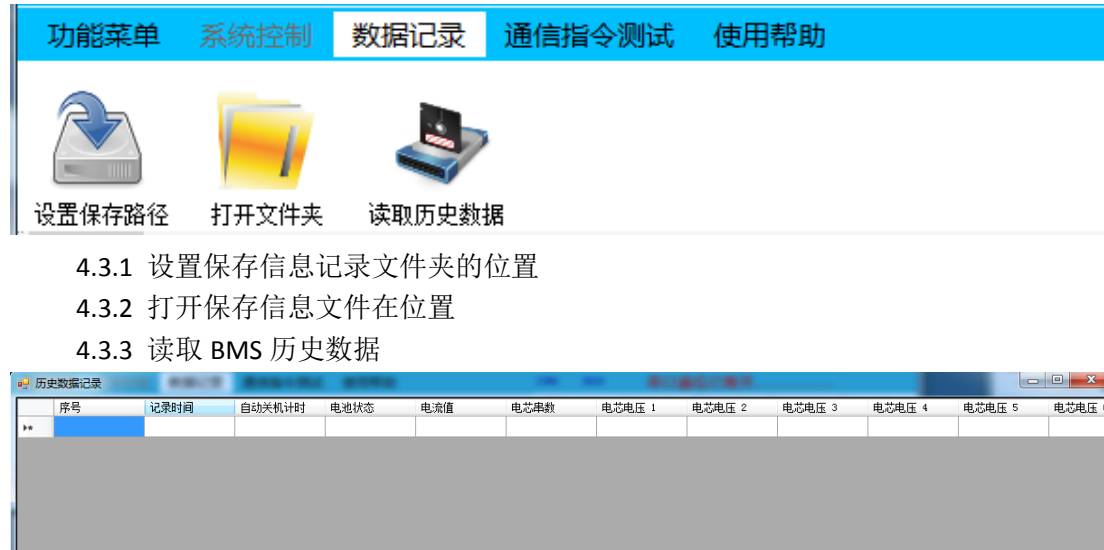

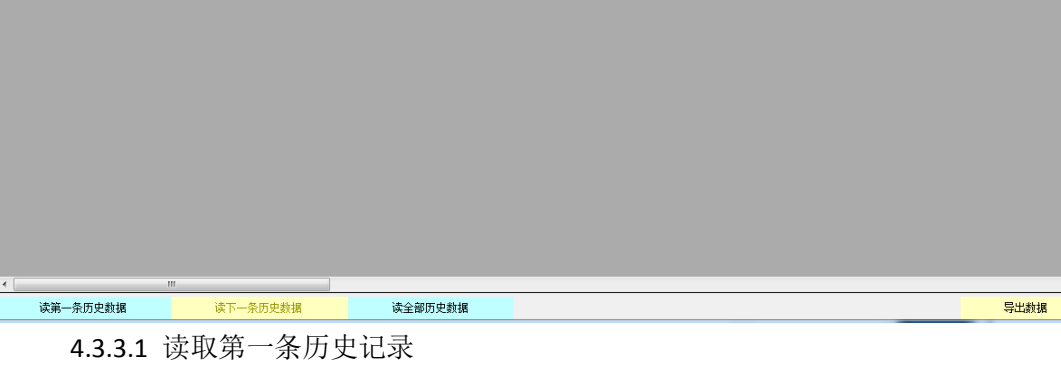

- 3.1 读取第一条历史记录 读第一条历史记录
- 4.3.3.2 读取下一条历史记录 读下一条历史记录
- 4.3.3.4 读取全部条历史记录 从第一条历史记录开始读取,中间可以选择暂停
- 4.3.3.4 导出历史数据
  - 选择文件夹保存已经读取的历史数据为 EXCEL 文件

## 4.4 通信指令测试

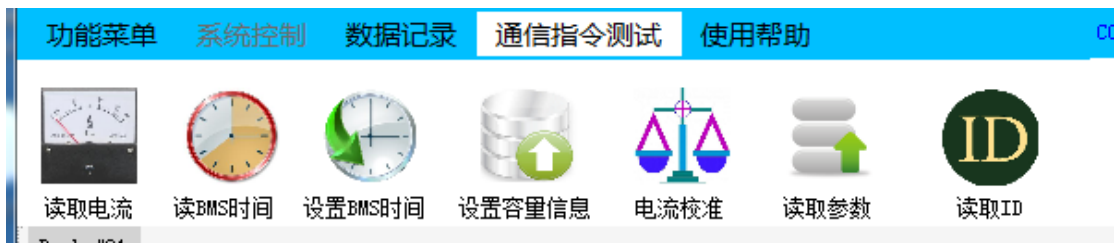

4.4.1 读取电流

读取 BMS 当前电流值

- 4.4.2 读 BMS 时间 读取 BMS 当前时间
- 4.4.3 设置 BMS 时间设置 BMS 时间为当前的电脑系统时间

4.4.4 设置容量信息

| 🖷 设置BMS容量 | E         |    |        |
|-----------|-----------|----|--------|
|           |           |    |        |
| 循环次数:     | 0         |    |        |
| 剩余容量:     | 0         | Ah | (00.0) |
| 总容量:      | 0         | Ah | (00.0) |
| [         | 确定设置BMS容里 | ]  |        |
|           |           |    |        |

- 4.4.4.1 填写循环次数
- 4.4.4.2 填写剩余容量
- 4.4.4.3 填写总容量
- 4.4.4.4 确认设置,发送设置指令
  - 4.4.4.4.1 设置成功显示弹窗显示设置成功
  - 4.4.4.4.1 设置失败显示弹窗显示设置失败

4.4.5 电流校准

| 确认                                               |
|--------------------------------------------------|
|                                                  |
| 1. 点击"确认"按钮后BMS会关闭充、放电功能,并保持2秒,请确认BMS在此其间无充、放电需求 |
| 2. 点击"确认"开始校零。                                   |

4.4.5.1 点击确认按钮

|                                                                                       | × |
|---------------------------------------------------------------------------------------|---|
| 电压校准                                                                                  |   |
| 増益校准                                                                                  |   |
| 参数设置:<br>1. 电流范围: -1000~1000整数或带1位小数值,<br>电压范围: 0~1000整数或带1位小数值,<br>2. おは10点か難取至10小数。 |   |
|                                                                                       |   |
|                                                                                       |   |
|                                                                                       |   |
| 4.4.5.1.1 电压校准, 电芯总压校准为参数设置的电压值                                                       |   |

4.4.5.1.1 电压仪准,电芯忠压权准为参数设置的电压值 4.4.5.1.2 增益校准,电芯电流校准为参数设置的电流值 4.4.5.1.4 校准成功,下面显示框显示校准成功 4.4.5.1.4 校准失败,下面显示框显示校准成失败

4.4.6 读取参数

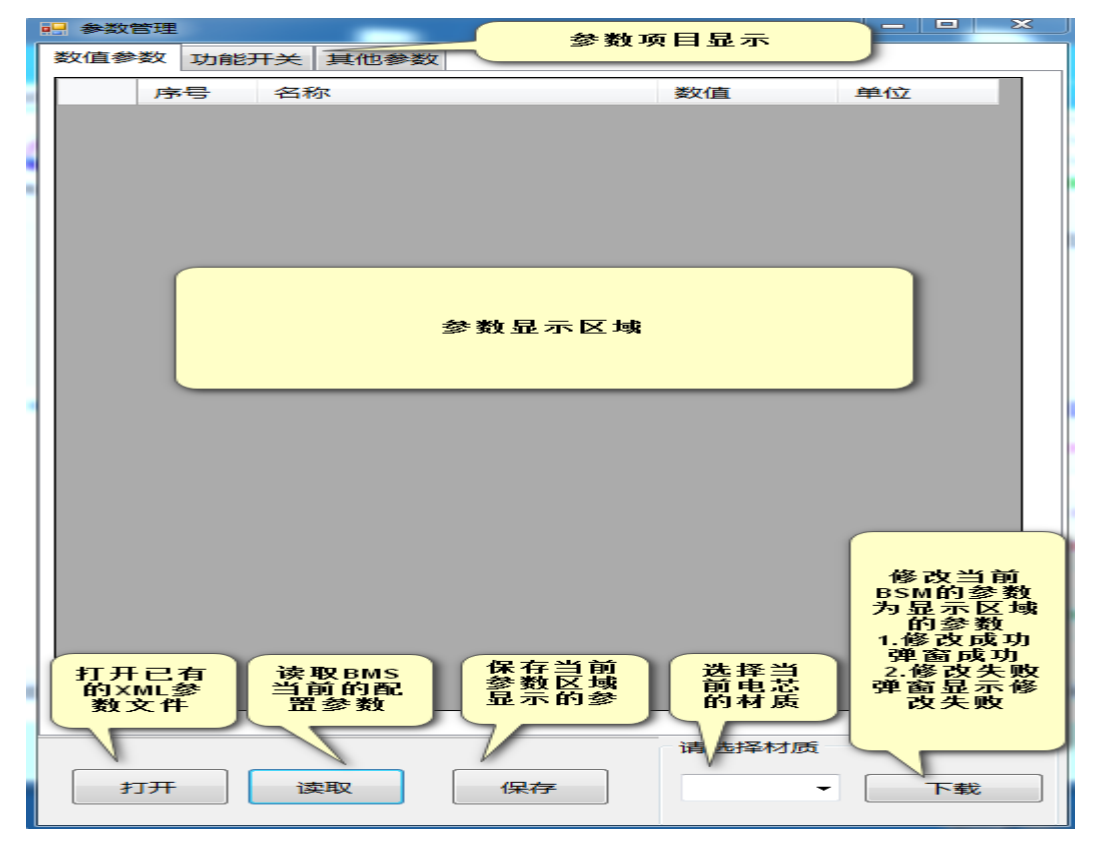

### 4.4.7 读取 ID

如 BMS 写入 ID 读取相应的 ID 如无 ID 显示为 0 或空

- 4.5 使用帮助
  - 4.5.1 中文界面,上位机界面显示中文语言
  - 4.5.2 English, 上位机界面显示英语语言